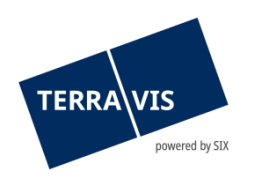

## SIX Terravis SA Hardturmstrasse 201 Casella postale 8021 Zurigo (IDI: CHE-114.332.360)

**Release Notes** 

per la release Terravis 9.5 del 24.06.2025

Release Notes 9.5

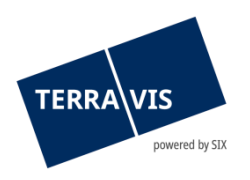

# Terravis – release 9.5

# Contenuto della release

## 1. Panoramica delle nuove funzionalità – modifiche

Con la presente release saranno disponibili le seguenti estensioni e correzioni:

#### Aspetti generali del sistema Terravis

• Amministrazione utenti – estensione della funzione User Upload per l'autenticazione Futurae

#### Portale d'informazione Terravis

• Estratti del registro fondiario – estensione per l'acquisizione di estratti del registro fondiario con i dati dell'immobile

#### Transazioni commerciali elettroniche Terravis (solo eGVT)

- Pubblici ufficiali integrazione della «Notificazione per l'iscrizione al registro fondiario (varie)» nel Dossier notarile Plus
- Pubblici ufficiali operazioni «Dossier notarile Plus» e cambio di proprietà, adeguamento del processo di notificazione per l'iscrizione
- Pubblici ufficiali cambio di proprietà, visualizzazione della parola chiave al registro fondiario in «Attività / Messaggi»
- Pubblici ufficiali richiesta di approvazione / autorizzazione, adeguamento redazionale di un messaggio di errore

### Transazioni commerciali elettroniche Terravis (eGVT e Nominee)

- Istituti di credito comunicazioni integrative nell'operazione «Dossier notarile Plus»
- Transazioni elettroniche in generale rettifica di vecchie operazioni dei partecipanti

### Transazioni commerciali elettroniche Terravis (solo Nominee)

 Estensioni / adeguamenti degli allineamenti di cartelle ipotecarie – dati registro fondiario (RECON)

### Amministrazione fiduciaria di cartelle ipotecarie registrali (Nominee Operations)

--

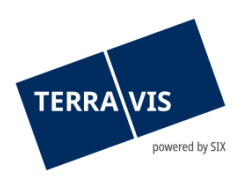

### 2. Dettagli delle nuove funzionalità – modifiche

#### 2.1. Aspetti generali del sistema/portale Terravis

### Amministrazione utenti – estensione della funzione User Upload per l'autenticazione Futurae

L'interfaccia del servizio per il «User Upload» è stata ampliata con l'aggiunta del tipo di autenticazione «Futurae». È quindi ora possibile configurare gli utenti per l'utilizzo di Futurae tramite «User Upload».

#### Nota riguardante le istruzioni per l'uso:

Ulteriori informazioni sono riportate in modo dettagliato nelle relative istruzioni per l'uso. Le istruzioni per l'uso saranno disponibili dopo la release. Le rispettive istruzioni per l'uso possono essere scaricate dal <u>Centro download Terravis</u>.

#### 2.2. Portale d'informazione Terravis

# Estratti del registro fondiario – estensione per l'acquisizione di estratti del registro fondiario con i dati dell'immobile

Nel portale d'informazione è ora possibile ottenere informazioni riprese dalla Statistica degli edifici e delle abitazioni (SEA). A questo scopo, nella scheda «Informazioni» è stata aggiunta una casella di controllo con designazione corrispondente. L'opzione, che permette di ottenere informazioni sull'immobile nell'estratto del registro fondiario, è disponibile per tutti i partecipanti e gli utenti di Terravis.

L'accesso a queste informazioni è un servizio a pagamento. Per informazioni sui costi si prega di consultare le tariffe applicabili per le consultazioni sulla <u>homepage di Terravis.</u>

#### Nota riguardante le istruzioni per l'uso:

Ulteriori informazioni sono riportate in modo dettagliato nelle relative istruzioni per l'uso. Le istruzioni per l'uso saranno disponibili dopo la release. Le rispettive istruzioni per l'uso possono essere scaricate dal <u>Centro download Terravis</u>.

#### 2.3. Transazioni commerciali elettroniche Terravis (eGVT)

# Pubblici ufficiali – integrazione della «Notificazione per l'iscrizione al registro fondiario (varie)» nel Dossier notarile Plus

L'operazione «Notificazione per l'iscrizione al registro fondiario (varie)» è ormai parte integrante del Dossier notarile Plus. Il contenuto dell'operazione precedente corrisponde a quello del Dossier notarile Plus, tipo «Notificazione per l'iscrizione nel registro fondiario – generico».

Modifica nell'elenco del tipo di operazione sotto «Nuova operazione»:

L'operazione «Notificazione per l'iscrizione al registro fondiario (varie)» è ora denominata «Dossier notarile Plus (generico)»

La finestra di inserimento dell'operazione «Notificazione per l'iscrizione al registro fondiario (varie)» è ancora temporaneamente disponibile e viene visualizzata quando viene avviato il tipo di operazione «Dossier notarile Plus (generico)». Da un punto di vista tecnico, tuttavia, viene avviata un'operazione Dossier notarile Plus.

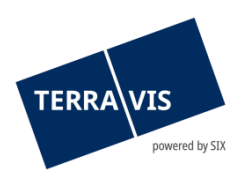

È anche possibile utilizzare direttamente la finestra di inserimento per il tipo di operazione «Notificazione per l'iscrizione al registro fondiario (varie)» nel Dossier notarile Plus. A tal fine, è necessario selezionare e salvare l'opzione «Sì» nella scheda «Impostazioni personali» nel campo «Dossier notarile Plus (generico) – avviare come «Richiesta d'iscrizione al registro fondiario (varie)».

# Pubblici ufficiali – operazioni Dossier notarile Plus e cambio di proprietà, adeguamento del processo di notificazione per l'iscrizione al registro fondiario

La notificazione per l'iscrizione al registro fondiario è ora consolidata e avviene allo stesso modo per entrambi i tipi di operazione. Concretamente, da ora è possibile programmare le notificazioni per l'iscrizione a una data specifica –OPPURE– trasmetterle immediatamente. Di seguito viene fornita una breve descrizione dei due possibili processi. Questa breve descrizione non sostituisce le istruzioni per l'uso e funge solo da panoramica.

Processo «Programmare la notificazione per l'iscrizione» (descrizione semplificata!):

- 1. Selezionare la funzione «Programmare la notificazione per l'iscrizione» nel menù a cascata e fare clic su «Attiva processo»
- 2. Firma

<u>ATTENZIONE:</u> questo passo è necessario solo se ci sono documenti da firmare. In caso contrario, passare direttamente al punto 3.

- a. Se viene visualizzata la finestra di dialogo «Documento/i della notificazione per l'iscrizione (XY)»
- b. Confermare con il pulsante «Firmare»
- c. I documenti vengono muniti di firma
- d. Fare clic sul pulsante «Programmare la notificazione per l'iscrizione»
- 3. Nella finestra «Informazioni sulla notificazione per l'iscrizione programmata (facoltativa)» è da ora possibile programmare l'invio a una data specifica e confermarlo
- 4. La notificazione per l'iscrizione è ora pronta e sarà inoltrata al registro fondiario alla data prevista

Processo «Trasmettere subito la notificazione per l'iscrizione» (descrizione semplificata!):

- 1. Fare clic sul pulsante «Trasmettere immediatamente la notificazione per l'iscrizione»
- 2. Firma

<u>ATTENZIONE</u>: questo passo è necessario solo se ci sono documenti da firmare. In caso contrario, passare direttamente al punto 3

- a. Se viene visualizzata la finestra di dialogo «Documento/i della notificazione per l'iscrizione (XY)»
- b. Confermare con il pulsante «Firmare»
- c. I documenti vengono muniti di firma
- d. Confermare cliccando su «Trasmettere immediatamente la notificazione per l'iscrizione»
- 3. La notificazione per l'iscrizione viene trasmessa al registro fondiario

# Pubblici ufficiali – cambio di proprietà, visualizzazione della parola chiave al registro fondiario in «Attività / Messaggi»

Nell'elenco viene ora visualizzata una colonna aggiuntiva «Parola chiave RF». Per ogni attività / messaggio appartenente a una notificazione per l'iscrizione al registro fondiario, la parola chiave inserita al momento della notificazione viene visualizzata.

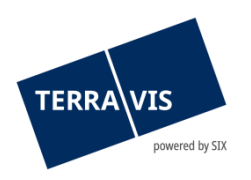

# Pubblici ufficiali – richiesta di approvazione / autorizzazione, adeguamento redazionale di un messaggio di errore

Ambito di applicazione: inserimento / utilizzo dell'ID di una transazione per un'operazione conclusa nel campo «Concerne ID operazione / ID della notificazione»

D'ora in poi, il messaggio di errore con il testo corretto verrà visualizzato durante l'invio dell'operazione per il caso di cui sopra.

Messaggio visualizzato:

L'operazione referenziata non può essere utilizzata perché è già stata completata.

#### Nota riguardante le istruzioni per l'uso:

Ulteriori informazioni sono riportate in modo dettagliato nelle relative istruzioni per l'uso. Le istruzioni per l'uso saranno disponibili dopo la release. Le rispettive istruzioni per l'uso possono essere scaricate dal <u>Centro download Terravis</u>.

### 2.4. Transazioni commerciali elettroniche Terravis (eGVT e Nominee)

#### Istituti di credito - comunicazioni integrative nell'operazione «Dossier notarile Plus»

D'ora in poi, gli istituti di credito che utilizzano Dossier notarile Plus per partecipare a un'operazione vengono informati per e-mail se l'operazione viene annullata dal notariato. Anche l'operazione in corso viene automaticamente conclusa e il motivo della conclusione è descritto nella notifica «Conclusione dell'operazione».

#### Transazioni elettroniche in generale – rettifica di vecchie operazioni dei partecipanti

Sulla base degli elenchi inviati periodicamente (ogni 3 mesi), i partecipanti a eGVT/Nominee possono ora definire quali operazioni in corso da oltre 2 anni devono essere annullate. L'elenco delle operazioni da programmare viene poi caricato nel sistema di supporto Terravis e la data di esecuzione è definita automaticamente.

#### Nota riguardante le istruzioni per l'uso:

Ulteriori informazioni sono riportate in modo dettagliato nelle relative istruzioni per l'uso. Le istruzioni per l'uso saranno disponibili dopo la release. Le rispettive istruzioni per l'uso possono essere scaricate dal <u>Centro download Terravis</u>.

#### 2.5. Transazioni commerciali elettroniche Terravis (solo Nominee)

# Estensioni / adeguamenti allineamenti cartelle ipotecarie – dati registro fondiario (RECON)

D'ora in poi, i risultati della categoria «Solo nel registro fondiario» che possono eventualmente riguardare un'operazione del partecipante saranno visualizzate in cima all'elenco.

#### Nota riguardante le istruzioni per l'uso:

Ulteriori informazioni sono riportate in modo dettagliato nelle relative istruzioni per l'uso. Le istruzioni per l'uso saranno disponibili dopo la release.

#### 2.6. Amministrazione fiduciaria di cartelle ipotecarie registrali (Nominee Operations)

---